# Эксперт Зона: создание идентификатора Windows Live ID и вход на обучающий портал.

## I. Получение идентификатора Windows Live ID.

### Шаг первый.

Заходим на сайт <u>www.hotmail.com</u>

Если у вас нет учетной записи, вам будет предложено создать ее. В случае примера выбран логин *sidewinder* 

| Регистрация в службе Windows Live                                                            | 🎲 Home 🔻 🔊 Feeds (J) 👻 🖃 Read Mail 🚎 Print 👻 Page 👻 Safety 👻 Tools 👻 💔                                          | Help 🔻 |
|----------------------------------------------------------------------------------------------|----------------------------------------------------------------------------------------------------|--------|
| 灯 Windows Live~                                                                              | Вхс                                                                                                    | од     |
| Создание учетной<br>Это ваш идентификатор Windø<br>SkyDrive.<br>Необходимо ввести все сведен | записи Hotmail<br>ws Live ID— с его помощью можно входить в другие службы, такие как Messenger и<br>ия.         |        |
|                                                                                              | Уже используете службы Hotmail,<br>Messenger или Xbox LIVE? Войти сейчас                                        | :      |
| Адрес Hotn                                                                                   | Ø Имя sidewinder@live.ru доступно. nail: sidewinder @ live.ru ▼ Проверить доступность                           |        |
| Создайте паро                                                                                | и и и и и и и и и и и и и и и и и и и                                                                           |        |
| Повторно введите пар                                                                         | строчные буквы различаются<br>                                                                                  |        |
| Запасной адрес эл. поч                                                                       | ты: v-evasil@microsoft.ru<br>Вместо запасного адреса электронной почты<br>можно использовать контрольный вопрос |        |
| Фами.                                                                                        | ия: Васильев                                                                                                    |        |
| V                                                                                            | мя: Евгений                                                                                                    |        |
| Страна или реги                                                                              | он: Россия 🗸                                                                                                    |        |
| Административный ок                                                                          | ОУГ: Москва 🗸                                                                                                   |        |
| Г                                                                                            | Iол: 💿 мужской 🔘 женский                                                                                        |        |

Обратите внимание, что при регистрации, можно проверить доступность вашего адреса (идентификатора Windows Live ID) в домене Live или Hotmail.

## Шаг второй.

При заполнении всех граф при регистрации, вы должны принять лицензионное соглашение.

### Шаг третий.

После принятия лицензионного соглашения, вы автоматически попадаете на домашнюю страницу

Вашей почты:

| 📕 Hotmail — sidewinder@                                                                                                    | @live.ru — Win 🚹 Home 🔻 🔊 Feeds (J) 💌 🖃 Read Mail 🖷 Print ▼ Page ▼                                                            | Safety 🔻 Tools 🔻 🔞 Help 👻 🦷      |
|----------------------------------------------------------------------------------------------------|----------------------------------------------------------------------------------------------------|----------------------------------|
| 灯 Windows Live~                                                                                                    | Hotmail (1) Messenger (0) Office Фотографии   MSN                                                                             | Васильев Евгений Лрофиль   Выход |
| Hotmail                                                                                                    | Создать Удалить Нежелательная почта Почистить • Пометить как • Переместить •   🖶 🕏                                            | Параметры 🔹 🔞 🔹                  |
| Входящие (1)<br><ul> <li>Папки</li> </ul>                                                                                                    | К Используйте документы Microsoft® Office®. Работайте с документами Word, Excel<br>обменивайтесь ими в Hotmail. Узнайте как > | и PowerPoint и                   |
| Нежелательная почта                                                                                                    | Входящие Поиск писем Ding 🔎 🛛                                                                                                 | Olympus IS                       |
| Черновики<br>Отправленные                                                                                                    | Отобразить: Все   Не прочитано   Из контактов   Социальные оповещения   Упорядочить по                                        | мини-студия<br>в твоем кармане!  |
| Удаленные                                                                                                    | Из групп Все остальные «                                                                                                    | - A BARRAN PROPERTY              |
| Создать папку                                                                                                    | 🔲 Команда Hotmail 🛛 Приступая к работе со службой Windows Live Ho 12:20 🗸                                                     |                                  |
| <ul> <li>выборки</li> </ul>                                                                                                    |                                                                                                    |                                  |
| Отмеченные                                                                                                    |                                                                                                    | NO NO FOIL                       |
| Фотографии                                                                                                    |                                                                                                    |                                  |
| Документы Office                                                                                                    |                                                                                                    |                                  |
| <ul> <li>Messenger</li> </ul>                                                                                                    |                                                                                                    |                                  |
| Вы вошли в<br>программу Messenger.<br>Чтобы изменить<br>состояние, щелкните<br>свое имя в верхнем<br>правом углу.<br>Оставаться в системе<br>Выйти из Messenger |                                                                                                    |                                  |
| Поиск контактов                                                                                                    | Сообщений: 1                                                                                                    |                                  |
| Ваши друзья не в<br>сети.                                                                                                    | –<br>Создать Удалить Нежелательная почта Почистить • Пометить как • Переместить •   🌐 🕏                                       |                                  |
| Выйти из Messenger                                                                                                    |                                                                                                    | -                                |
| Done                                                                                                    | 😵 🕒 Internet   Protected Mode: Off                                                                                            | 🔩 👻 🔍 125% 👻 🖉                   |

Регистрация прошла успешно, и мы получили новый идентификатор Windows Live ID.

Это <u>sidewinder@live.ru</u>.

# II. <u>Регистрация на обучающем портале Эксперт Зона.</u>

# Шаг первый.

Заходим на сайт <u>https://expertzone.microsoft.com</u>

Вы попадаете на страницу регистрации на портале:

| Wicrosoft ExpertZone-форма реги                                                                                                    | <u>е</u> но                                                       | me 🔻 🔊 Feeds (J) 💌 🖃                         | Read Mail 🛱 Print ▼ Page ▼ Safet      | y ▼ Tools ▼ |        |
|----------------------------------------------------------------------------------------------------|-------------------------------------------------------------------|----------------------------------------------|---------------------------------------|-------------|--------|
| ρεγικτραιμια                                                                                                    |                                                                   |                                              |                                       |             |        |
| Имя *                                                                                                    | Отчество:                                                         |                                              |                                       |             | =      |
| Фамилия *                                                                                                    |                                                                   | название компании *<br>номер магазина        |                                       | $\odot$     |        |
| Адрес доставки *                                                                                                    | ?                                                                 | Телефонный номер                             |                                       | ?           |        |
| Адрес доставки 2                                                                                                    |                                                                   | Ваша основная                                | выберите                              | •           |        |
| Город *                                                                                                    |                                                                   | должность *<br>Какие продукты вы             | Компьютеры и программное обеспече     | ение        |        |
| край, округ *                                                                                                    |                                                                   | преимущественно                              | ОИгровые устройства                   |             |        |
| Почтовый индекс *                                                                                                    |                                                                   | продаетет                                    | Мобильные телефоны Побильные телефоны |             |        |
| телефонный номер *                                                                                                    |                                                                   |                                              |                                       |             |        |
| Подтверждение адреса<br>эл. почты *                                                                                                   |                                                                   |                                              |                                       |             |        |
| *Означает обязательное для<br>заполнения поле                                                                                         |                                                                   |                                              |                                       |             |        |
| Я хочу получать информацию от ExpertZone о<br>лотереях, конкурсах и опросах. *награды, ло<br>только для участвующих розничных продавц | э новых курсах, наградах,<br>этереи и конкурсы действительн<br>эв | Отправлять мне сообщени<br>ны 🔘 HTML 💿 Текст | ия эл. почты в следующем формате.     |             |        |
| Условия использования Expert7                                                                                                    | ne                                                                |                                              |                                       |             |        |
|                                                                                                    |                                                                   |                                              | Local intranet   Protected Mode: Off  | - ⊕ -       | 125% • |

## Шаг второй.

Обязательно заполняем все поля, помеченные красными звездочками.

В поле «Эл. Почта» вносим созданный нами Windows Live ID (в случае примера – sidewinder@live.ru).

Не забываем указывать название вашей компании. Для этого вводим первую букву названия компании и из выпадающего списка выбираем ее.

В графе «Номер магазина» указываем адрес магазина.

| 🥘 Microsoft ExpertZone — форма                        | реги                                                                    | 🟠 Hor                             | ne 🔻 🔝 Feeds (J) 👻 🖬                 | 🖻 Read Mail 🛛 🖷 Print 🔻 Page 🔻 Safet                    | y 🕶 Tools 👻 🔞 H | lelp 🔻 |
|-------------------------------------------------------|-------------------------------------------------------------------------|-----------------------------------|--------------------------------------|---------------------------------------------------------|-----------------|--------|
| Microsoft® <b>Ex</b>                                  | <b>pert</b> Zone                                                        |                                   |                                      |                                                         |                 |        |
| РЕГИСТРАЦИЯ                                           |                                                                         |                                   |                                      |                                                         |                 |        |
| Имя                                                   | Евгений                                                                 | Отчество:                         | Название компании                    | microsoft                                               | ?               | :      |
| Фамилия                                               | Ваильев                                                                 |                                   | номер магазина                       |                                                         |                 |        |
| Адрес доставки                                        | ул. Крылатские Холмы 17, корп 1                                         | ?                                 | Телефонный номер                     |                                                         | ?               |        |
| Адрес доставки 2                                      |                                                                         |                                   | магазина<br>Ваша основная            | СЛУЖБА ПО РАБОТЕ С КЛИЕНТАМИ                            | •               |        |
| Город                                                 | Москва                                                                  |                                   | должность                            |                                                         |                 |        |
| Область, республика,<br>край, округ                   | Московская область                                                      |                                   | Какие продукты вы<br>преимущественно | Компьютеры и программное обеспече<br>Исторно устройства | ение            |        |
| Почтовый индекс                                       | 127000                                                                  |                                   | продаете?                            | Мобильные телефоны                                      |                 |        |
| Телефонный номер                                      | +7-495-96785                                                            | ?                                 |                                      | ○Теле- и аудио техника                                  |                 |        |
| Эл. почта                                             | sidewinder@live.ru                                                      |                                   |                                      |                                                         |                 |        |
| Подтверждение адреса                                  | sidewinder@live.ru                                                      |                                   |                                      |                                                         |                 |        |
| *Означает обязательное для<br>заполнения поле         |                                                                         |                                   |                                      |                                                         |                 |        |
|                                                       |                                                                         |                                   |                                      |                                                         |                 |        |
| Я хочу получать информац<br>потереях, конкурсах и опр | ию от ExpertZone о новых курсах, і<br>осах. *награды, дотерей и конкурс | наградах,<br>зы лействительн      | Отправлять мне сообщен               | ния эл. почты в следующем формате.                      |                 |        |
| только для участвующих р                              | озничных продавцов                                                      | and a second second second second | - OHIML VIEKO                        | - 1                                                     |                 |        |
|                                                       | una EvportZopo                                                          |                                   |                                      |                                                         |                 |        |
| ИСПОВИЯ ИСПОЛЬЗОВАН                                   |                                                                         |                                   | 111                                  |                                                         |                 | 1      |

## Шаг третий.

Вы прочитываете лицензионное соглашение по использованию обучающего портала Microsoft Expert Zone и нажимаете на кнопку SAVE в правом нижнем углу экрана.

После этого вы увидите подтверждение регистрации и наш ваш электронный адрес автоматически высылается письмо о завершении регистрации.

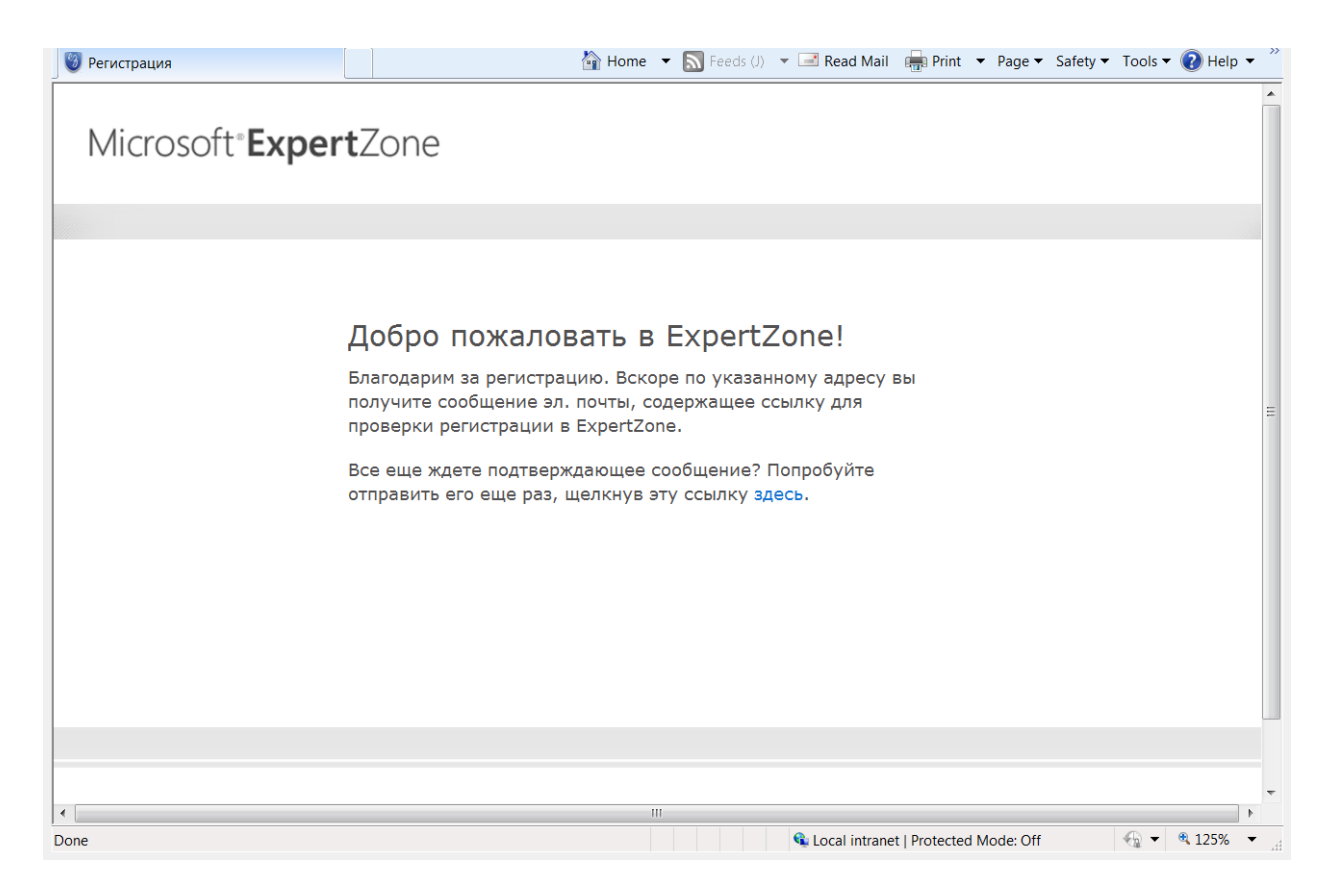

Шаг четвертый.

Заходим на наш почтовый ящик и видим письмо с подтверждением регистрации:

| 📕 Hotmail — sidewinder@                                                                                                    | Nive.ru — Win 👔 Home 🔻 🔊 Feeds (J) 👻 🖃 Read Mail 🖷 Print 🔻 Page 👻 Sa                                                   | ifety 🔻 Tools 🔻 🕜 Help 👻 🤇      |
|----------------------------------------------------------------------------------------------------|----------------------------------------------------------------------------------------------------|---------------------------------|
| A Windows Live <sup>™</sup>                                                                                                    | Hotmail (2) Messenger (0) Office Фотографии   MSN =                                                                    | Васильев Евгений С              |
| Hotmail                                                                                                    | Создать Удалить Нежелательная почта Почистить 🔹 Пометить как 🔹 Переместить 🐑 🖶 💈                                       | Параметры 🔹 🔞 🔹                 |
| Входящие (2)                                                                                                    | Король Сокументы Microsoft (© Office (© Pagotaŭte с документами Word, Excel и Роботайтесь ими в Hotmail. Узнайте как > | РowerPoint и                    |
| Нежелательная почта                                                                                                    | Входящие Поиск писем 600 8                                                                                             | Olympus IS                      |
| Черновики<br>Отправленные                                                                                                    | Отобразить: Все   Не прочитано   Из контактов   Социальные оповещения   Упорядочить по •                               | мини-студия<br>в твоем кармане! |
| Удаленные<br>Создать папку                                                                                                    | из групп все остальные «<br>edexpsrv@microsoft.com Подтверждение регистрации на сайте Microsoft 12:57 🏹                | a principal de la cal           |
| <ul> <li>Выборки</li> <li>Отмеченные</li> <li>Фотографии</li> </ul>                                                                                              | 📃 Команда Hotmail 🔀 Приступая к работе со службой Windows Live Ho 12:20 🦿                                              |                                 |
| Документы Office<br>Messenger                                                                                                    |                                                                                                    |                                 |
| Вы вошли в<br>программу Messenger.<br>Чтобы изменить<br>состояние, щелките<br>свое имя в верхнем<br>правом углу.<br>Оставаться в системе  <br>Выйти из Messenger |                                                                                                    |                                 |
| Поиск контактов                                                                                                    | Сообщений: 2 н 🖌 🕨                                                                                                    |                                 |
| Ваши друзья не в<br>сети.                                                                                                    | Создать Удалить Нежелательная почта Почистить 🔻 Пометить как 🔹 Переместить т 📋 👼 🕏                                     |                                 |
| Выйти из Messenger                                                                                                    | P Internet   Protected Mode: Off                                                                                       |                                 |

Открываем письмо и переходим по указанной ссылке.

Если ссылка не активная, то копируем ее и вставляем в браузер.

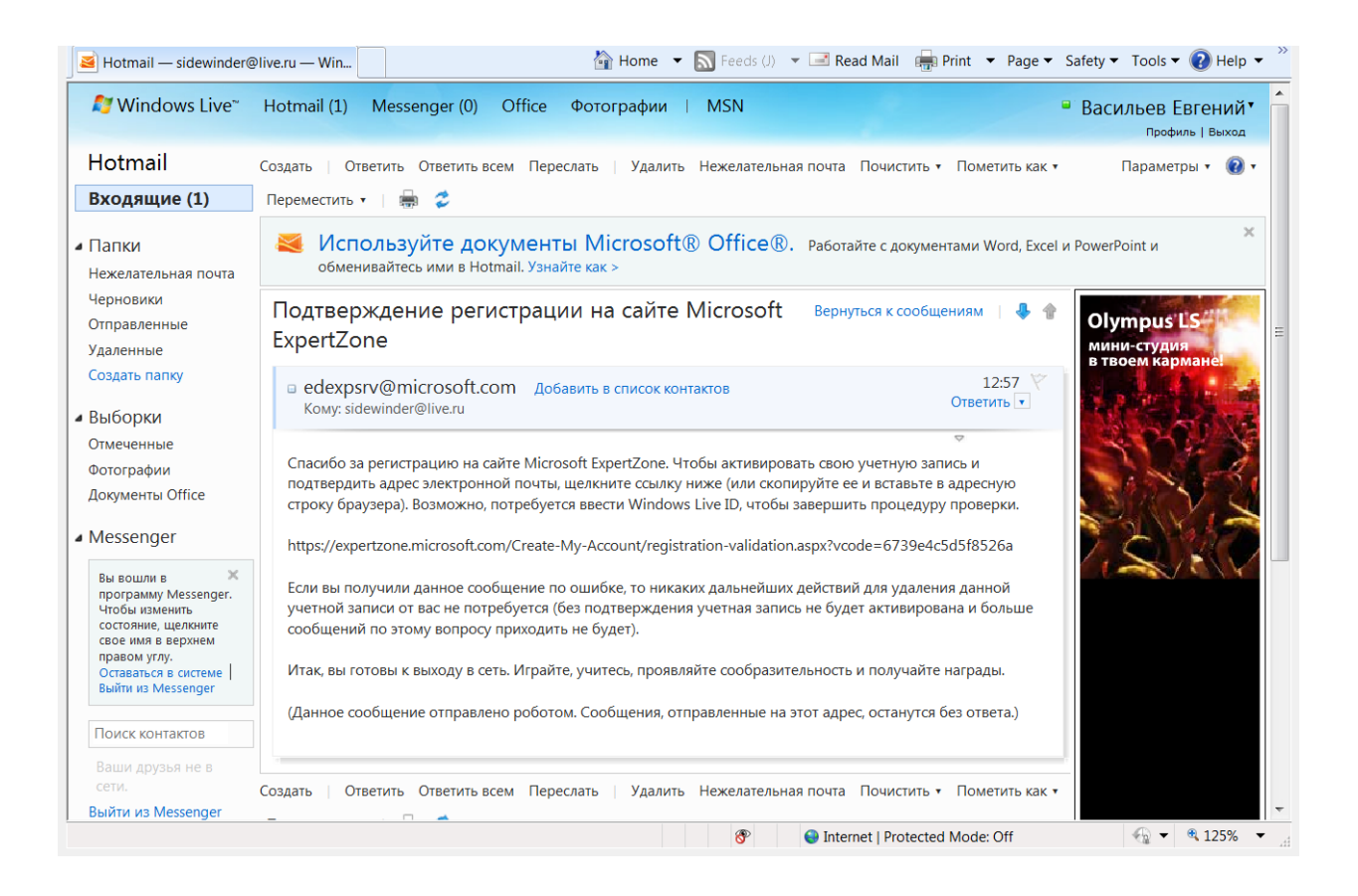

## Шаг пятый.

После перехода по указанной ссылке, мы попадаем на домашнюю страницу обучающего портала Эксперт Зона:

| 🥘 Microsoft ExpertZone — домашняя с                                   | 🟠 Home 🔻 🔊 Feeds (J) 👻 🖃 Read M                                                        | Mail 🖷 Print 🔻 Page 🔻 Safety 👻 Tools 👻 🔞 Help 👻                                                                                             |
|-----------------------------------------------------------------------|----------------------------------------------------------------------------------------|----------------------------------------------------------------------------------------------------|
| Microsoft <b>ªExpert</b> Zone                                         |                                                                                        | Выход )<br>Добро пожаловать,<br>Евгений Ваильев<br>Моя область ExpertZone                                                                   |
| Обучение и ресурсы Моя область Expert                                 | Zone                                                                                   |                                                                                                    |
| Сборудова<br>Оffice<br>Увеличыте объём прода<br>с помощью учебного пл | ние Серебряный Эк<br>ж оборудования Microsoft<br>лана "Оборудование Серебряный Эксперт | сперт<br>экспертом⊙<br><>                                                                                                    |
| Последние новости                                                     | Моя область ExpertZon                                                                  |                                                                                                    |
| Последние новости<br>4 дней тому назад                                | 4 дней тому назад                                                                      | <ul> <li>Уровень: Новичок</li> <li>Новичок Ветеран Эксперт</li> <li>Доступно баллов: 0</li> <li>Набрано баллов (за все время): 0</li> </ul> |
| Новая программа для экспертов                                         | Новая программа для экспертов                                                          | ЧТОБЫ ПОЛУЧИТЬ РАНГ «ВЕТЕРАН»:<br>Чтобы повысить статус, вам следует набрать ▼<br>tranet   Protected Mode: Off                              |

В закладке «Обучение и ресурсы» выбираем интересующие курсы и проходим обучение.